## WEB明細確認方法のご案内

<アカウントを作成します(初回ご利用時のみ)>

1. 右上の「アカウント登録」をクリックします。

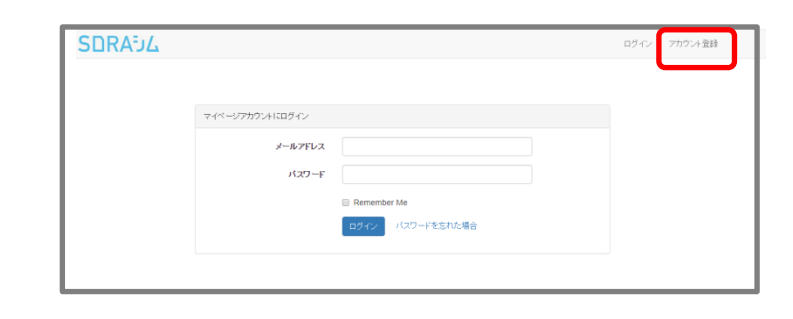

- 2GRAD 2. アカウント情報を入力します。 ログイン アカウント登録 アカウント名:お好きな文字を入力します。 メールアドレス:お客様がご利用されている マカウィネ メールアドレスを入力します。 メールアドレフ パスワード (携帯メール、パソコンメール、 バスワード(確認) フリーメール等) パスワード:任意の文字列を入力します。 (8文字以上) 入力後、「アカウント作成」をクリックします。

※入力いただいたメールアドレスに アカウント登録用のメールが届きます。

 アカウント登録のお知らせ」のメールが届きます。
 アカウントを登録する」をクリックして アカウント情報を有効にします。

※このメールの有効期間はメール受信から 60分以内となっています。 有効時間を過ぎて「アカウント登録をする」を クリックするとエラー画面が表示されますので、 手順の2に戻り、「ユーザー登録確認メールを 再送する」をクリックし、新しく届いたメールの 「アカウントを登録する」をクリックしてください。 ひかりdataWAN/モバイルクン光をご利用いただきありがとうございます。

以下のリンク(アカウントを登録する)をクリックしてください。(有効期限:60 分以内) 以上でアカウント登録が完了します。

## <u>アカウントを登録する</u>

※このメールに返信いただいてもお答えできませんのでご了承ください。

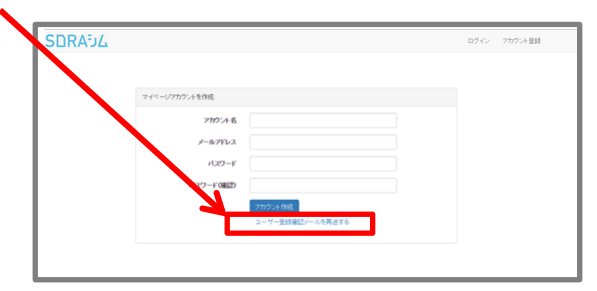

## <契約基本情報の登録をします(初回ご利用時のみ)>

2GRA5

マイページアカウントにログイン

メールアドレス

 1. 登録したメールアドレスとパスワードを入力して、
 「ログイン」ボタンを押してください。

2. マイページのメインメニューが表示されます。

「契約基本情報」ボタンをクリックします。

- Слинински Слинински
- 3. 契約情報の「<mark>新規登録</mark>」をクリックします。

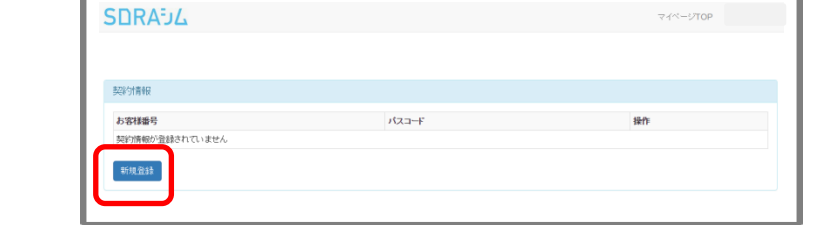

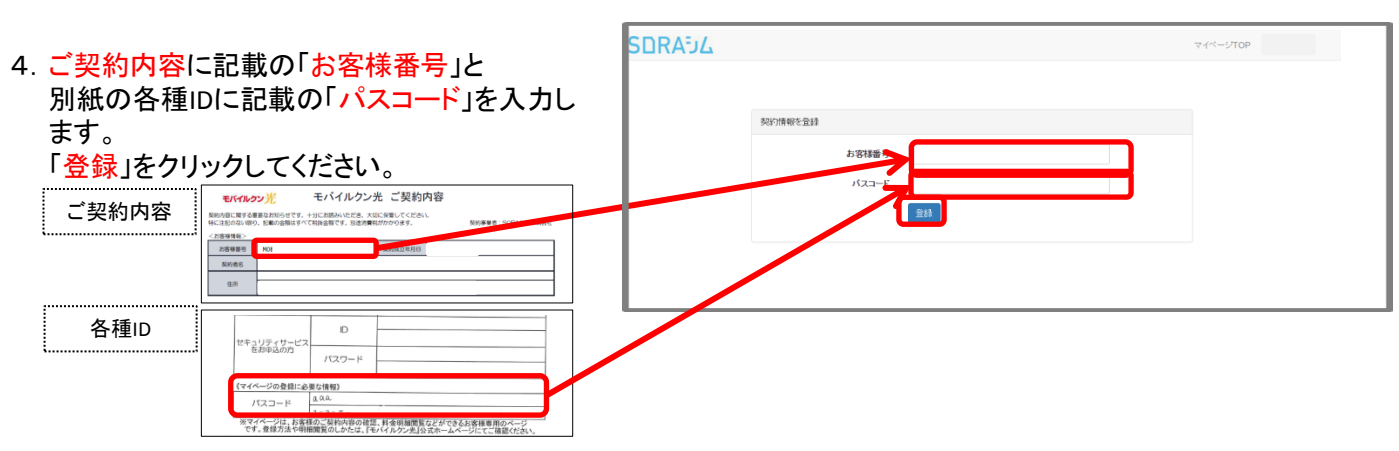

※「お客様番号」は"WAN"もしくは"MOB"から始まる番号です。"WAN"もしくは"MOB"から入力を お願いします。

※ご利用開始後、契約基本情報の登録ができるまで、数日かかる場合がございます。 「パスコードが間違っています」等のエラー表示が出た場合、お日にちをあけて、再度入力をお願いします。

5. これで契約情報の登録は完了です。 「マイページTOP」をクリックしてください。 ログイン アカウント登録

## <明細を確認する>

 右図のようにマイページのメインメニュー が表示されます。
 「過去請求一覧」をクリックします。

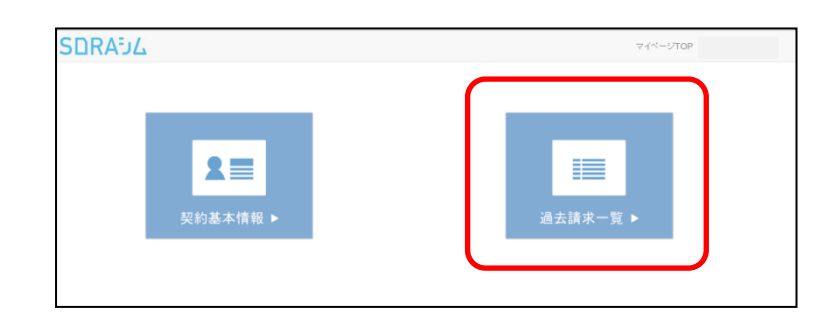

2. 右図のように請求履歴が確認できます。
 その月の明細を確認する場合は、
 「明細を表示」をクリックします。

| SDRAJL       |         |         |       |  |
|--------------|---------|---------|-------|--|
|              |         |         |       |  |
|              |         |         |       |  |
| 請求履歴         |         |         |       |  |
| お客様番号        | 利用年月    | 請求額     | 明慧田   |  |
| WAN* * * *   | 2016年8月 | 12,758円 | 明細を表示 |  |
| WAN* * * * * | 2016年7月 | 4,860円  | 明細を表示 |  |
| WAN* * * * * | 2016年6月 | 7,344円  | 明細を表示 |  |
|              |         |         |       |  |
|              |         |         |       |  |
|              |         |         |       |  |

3. 金額の内訳が確認できます。

| 求明細 - 2016 年 7 月ご利用分 | E(1)(8) |             |   |
|----------------------|---------|-------------|---|
| 計金額                  | 内訳金額    | 内訳項目        |   |
|                      | 432円    | 初期工事費(分割払い) | * |
|                      | 4,800円  | 回線使用料       |   |
|                      | -700円   | と<割         |   |
|                      | 328円    | 消費税相当額      |   |
|                      |         |             |   |

今後明細を確認していただく時は、 ご登録いただいた「メールアドレス」と 「パスワード」でログインしていただき ご確認ください。

【おすすめ機能】 「Remember Me」にチェックを入れておくと、 次回からはログインが不要になります。

| マイページブカウント1225/4ン<br>メールプドレス<br>パスワード |  |
|---------------------------------------|--|
| マイページブカウントにログイン<br>メールンFFレス<br>パスワーF  |  |
| 3-W7FV2                               |  |
| /20-F                                 |  |
| Remember Me                           |  |
|                                       |  |
| ログイン・パスワードを忘れた場合                      |  |
|                                       |  |
|                                       |  |

モバイルクン光 カスタマーセンター 0120-400-313 受付時間 10:00~18:00 土日・祝日可(ゴールデンウィーク、夏季休業、年末年始を除く)